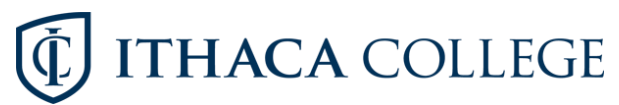

## How to change Hours/Credits on a Variable Credit Course

- Register for the course as a standard credit course under register for classes.
  - The course will show registered on your Summary.

| Summary                      |           |       |       |             |            |        |        |
|------------------------------|-----------|-------|-------|-------------|------------|--------|--------|
| Title                        | Details   | Hours | CRN   | Schedule Ty | Status     | Action |        |
| Cultural Anthropology        | ANTH 1040 | 0     | 20243 | Lecture     | Dropped    | None   |        |
| <u>Cultural Anthropology</u> | ANTH 1040 | 0     | 22630 | Lecture     | Waitlisted | None   |        |
| Ithaca College Camp          | MUNM 103  | 1     | 21627 | Activity    | Registered | None   | $\sim$ |

- Total Hours | Registered: 1 | Billing: 1 | CEU: 0 | Min: 0 | Max: 18
  - On the Register for classes screen click schedule and options.

|     | Register fo     | r Classes         |                      |  |
|-----|-----------------|-------------------|----------------------|--|
|     |                 |                   |                      |  |
|     | Find Classes    | Enter CRNs        | Schedule and Options |  |
|     | Enter Your Sea  | arch Criteria 🏾 🕕 |                      |  |
|     | Term: Fall 2019 |                   |                      |  |
| - 1 |                 |                   |                      |  |

• Any hours with an <u>underline</u> are variable credit.

| F | nd Classes Enter CRNs        | Schedule and Options | •     |       |               |            |               |  |
|---|------------------------------|----------------------|-------|-------|---------------|------------|---------------|--|
| S | ummary<br>Irm: Fall 2019     |                      |       |       |               |            |               |  |
|   | Title -                      | Details              | Hours | CRN 0 | Schedule Type | Grade Mode | Level         |  |
|   | Cultural Anthropology        | ANTH 10400, 04       | 0     | 20243 | Lecture       | Standard   | Undergraduate |  |
|   | Cultural Anthropology        | ANTH 10400, 01       | 0     | 22630 | Lecture       | Standard   | Undergraduate |  |
|   | Ithaca College Campus Choral | MUNM 10302, 01       | 1     | 21627 | Activity      | Standard   | Undergraduate |  |

• Click and change to the hours/credits you want to take.

|    | <u>200100101731011392039</u> 3 |                | ~                            | 20240 | Lociare  | Garrana  | onorgiadaato  |      |            | Dropped    | proprocesso    |   |
|----|--------------------------------|----------------|------------------------------|-------|----------|----------|---------------|------|------------|------------|----------------|---|
|    | Cultural Anthropology          | ANTH 10400, 01 | 0                            | 22630 | Lecture  | Standard | Undergraduate | None | 04/02/2019 | Waitlisted | Waitlist04/02/ |   |
|    | Ithaca College Campus Choral   | MUNM 10302, 01 | Must<br>be<br>from<br>0 to 1 | 21627 | Activity | Standard | Undergraduate | None | 04/02/2019 | Registered | **Web Regist   | - |
| _  |                                |                | $\sim$                       |       |          |          | •             |      |            |            |                |   |
| 00 | Schedule Schedule Detai        | ls l           |                              |       |          |          |               |      |            |            |                |   |

Click submit.

| ust 2<br>m<br>o 1 | 1627 Activity | Standard | Undergraduate | None     | 04/02/2019 | Registered | **Web Regist |
|-------------------|---------------|----------|---------------|----------|------------|------------|--------------|
|                   |               |          | •             |          |            |            |              |
|                   | Tuesday       | W        | dnesday       | Thursday |            | Friday     | Saturday     |
|                   |               |          |               |          |            |            |              |
|                   |               |          |               |          |            |            |              |
|                   |               |          |               |          |            |            |              |

• You are all set.